## **Billetweb**

Aller sur le site : <u>www.billetweb.fr</u>

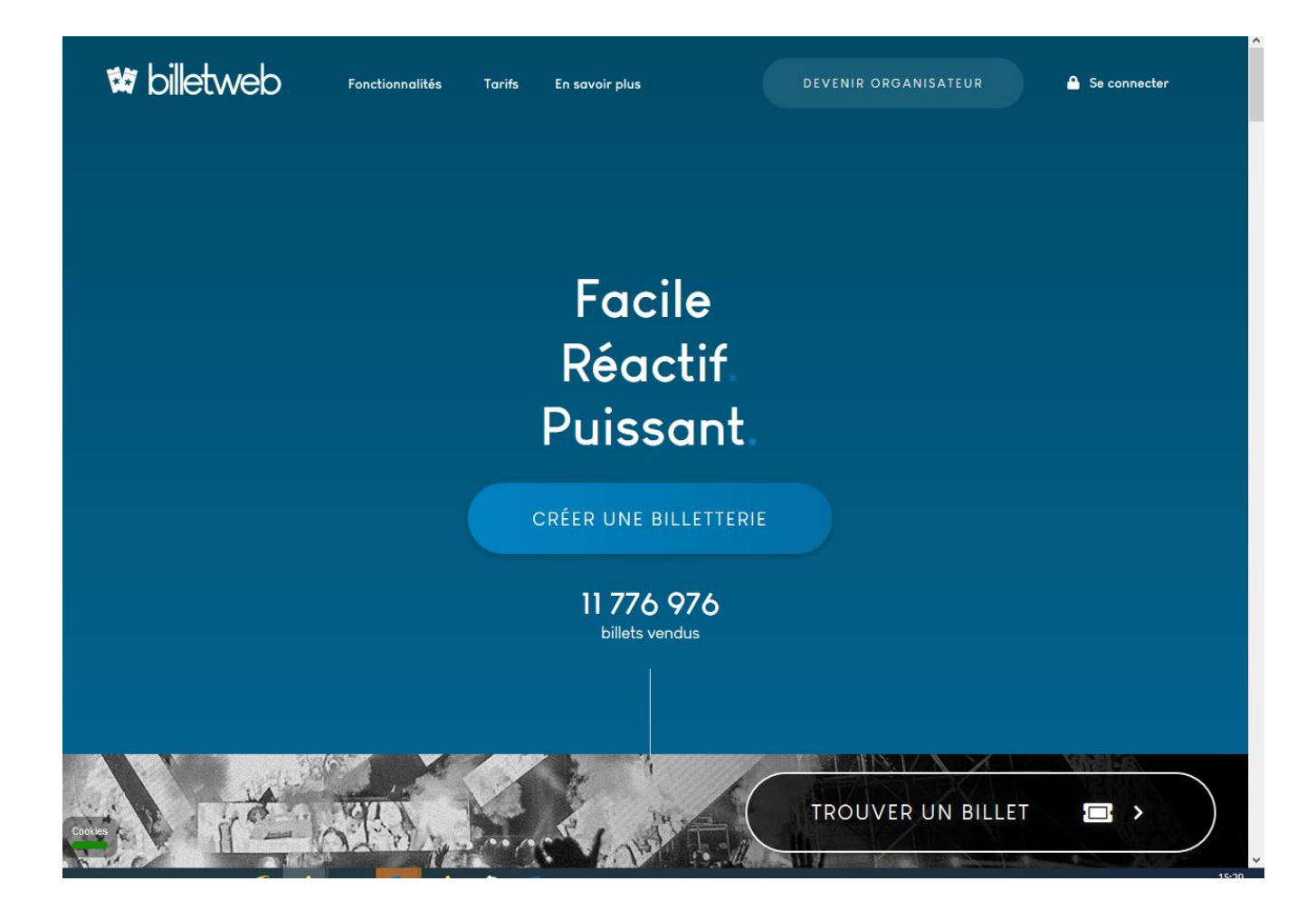

Cliquer sur « Trouver un billet »

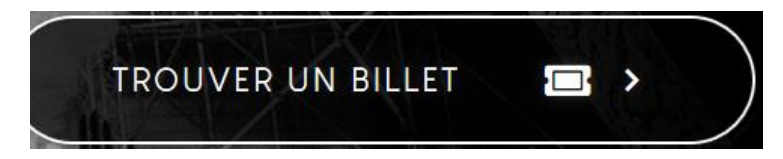

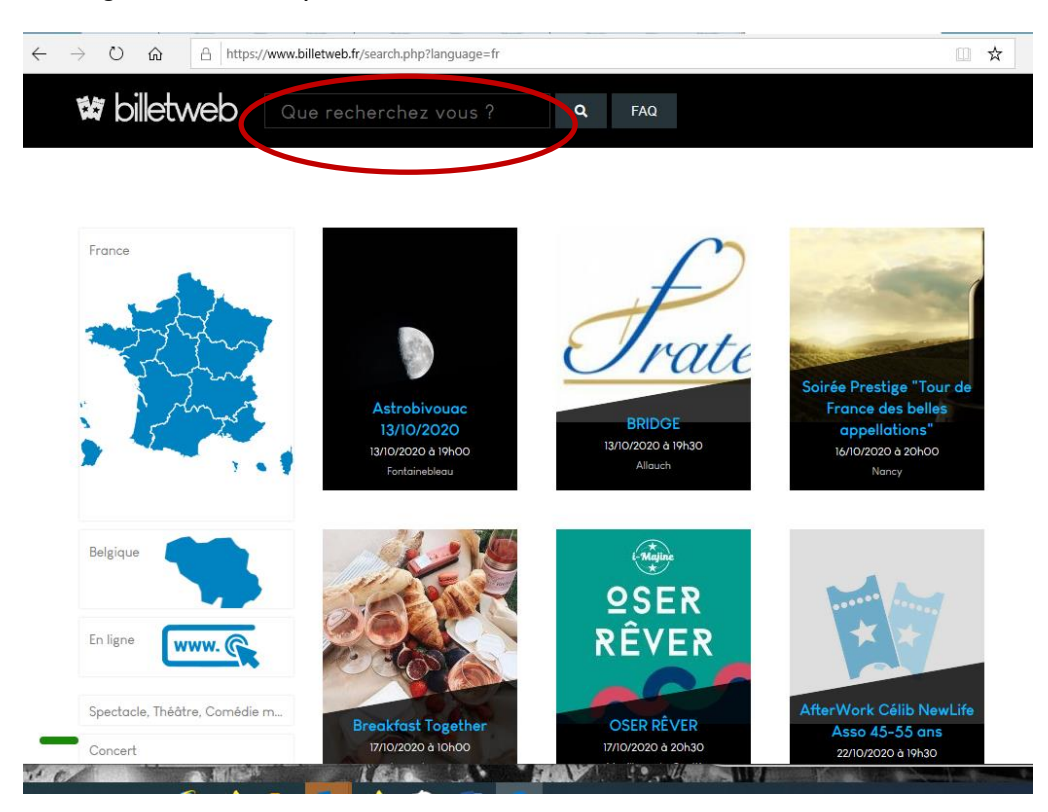

Renseignez le nom du spectacle, ou le nom de l'artiste dans la barre de recherche :

Sélectionner le spectacle en cliquant sur l'image :

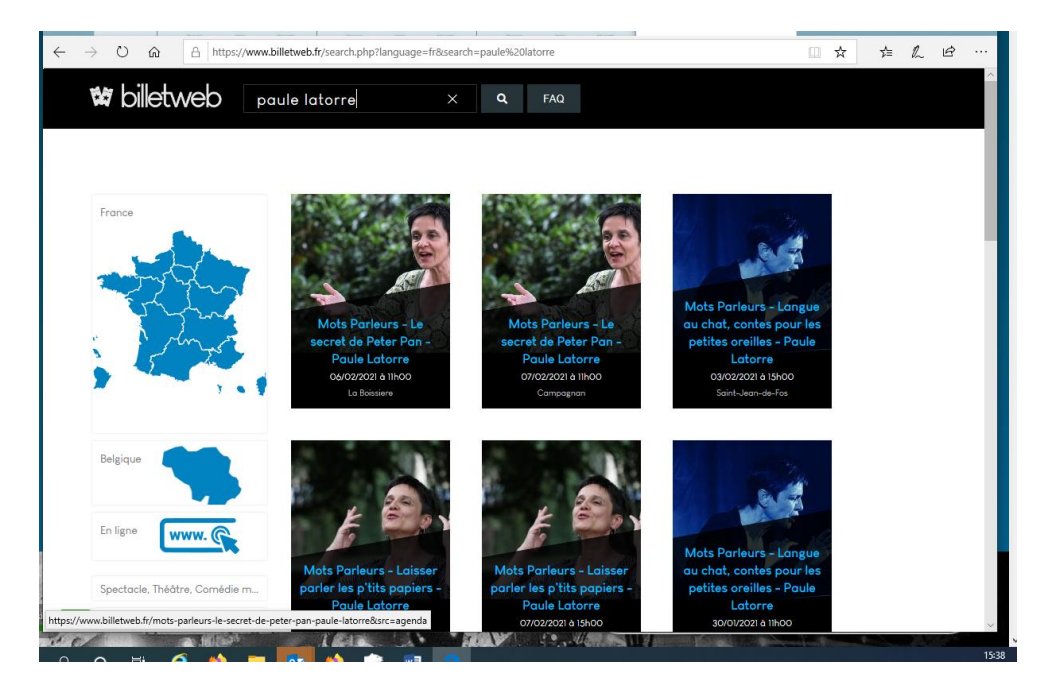

## Cliquer sur réserver :

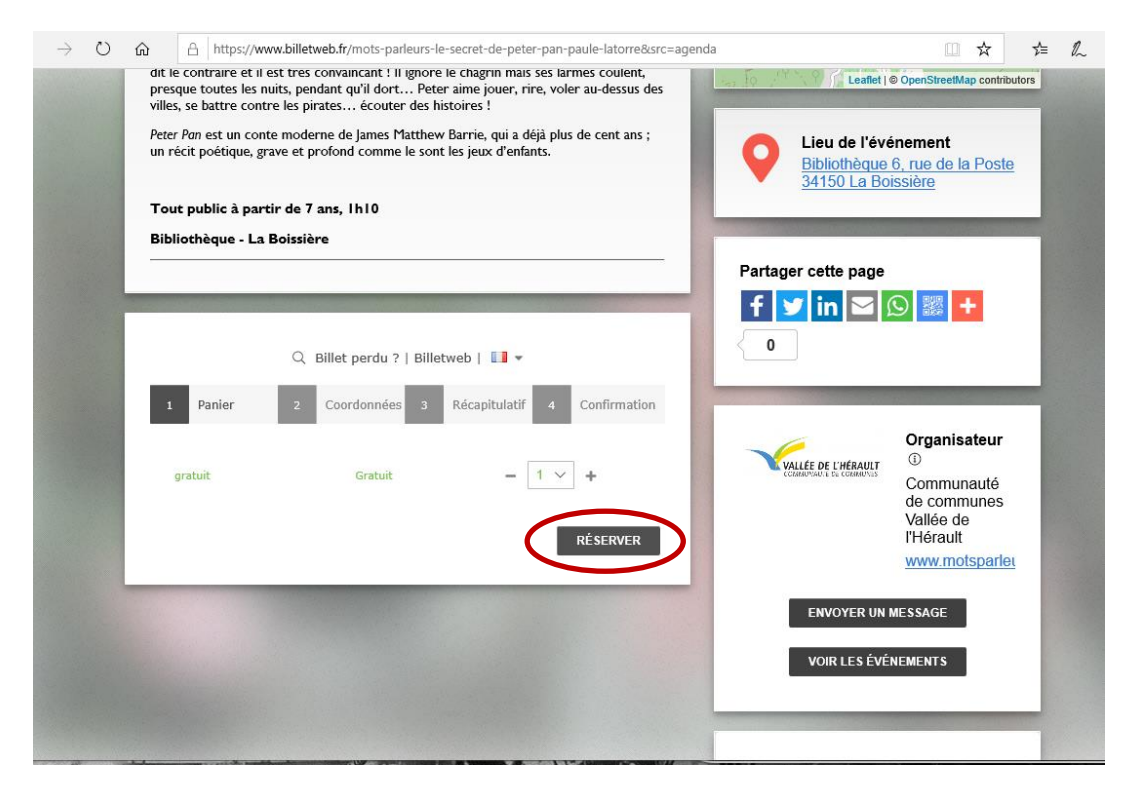

Remplir le formulaire (Prénom, nom, email, confirmation e-mail) sans oublier de cocher « J'accepte les Conditions Générales d'Utilisation » puis cliquer sur « suite » :

| https://www.billetweb.fr/mots-parleu         | rs-le-secret-de-peter-pan-paule-latorre&src=agenda                    |                                                                              |
|----------------------------------------------|-----------------------------------------------------------------------|------------------------------------------------------------------------------|
| un récit poétique, grave et profond comme le | new partie, qui a deja piùs de cenc ans ,<br>sont les jeux d'enfants. | Lieu de l'événement<br>Bibliothèque 6, rue de la Poste<br>34150 La Boissière |
| Tout public à partir de 7 ans, 1h10          |                                                                       |                                                                              |
| Bibliothèque - La Boissière                  |                                                                       |                                                                              |
| 5                                            | Pa                                                                    | ntager cette page                                                            |
|                                              |                                                                       | f 😏 in 🖂 😥 🎇 🕂                                                               |
| O Billet perdu 2   E                         | illetweb                                                              | 0                                                                            |
|                                              |                                                                       |                                                                              |
| 1 Panier 2 Coordonnées                       | 3 Récapitulatif 4 Confirmation                                        |                                                                              |
|                                              |                                                                       | Organisateur                                                                 |
| Vos informations                             | A RGPD                                                                |                                                                              |
| Prénom *                                     |                                                                       | de communes<br>Vallée de                                                     |
| Nom *                                        |                                                                       | l'Hérault                                                                    |
| Email *                                      |                                                                       | www.motsparlet                                                               |
| Confirmation e-mail *                        |                                                                       | ENVOYER UN MESSAGE                                                           |
| gratuit #1                                   |                                                                       |                                                                              |
| Prénom *                                     |                                                                       | VOIR LES EVENEMENTS                                                          |
| Nom *                                        |                                                                       |                                                                              |
| □ J'ao                                       | cepte les <u>Conditions Générales d'Utilisation</u>                   | n'ai nao naou man billat b                                                   |
|                                              | Je                                                                    | e nai pas reçu mon pinet 🕨                                                   |
|                                              |                                                                       |                                                                              |

## Cliquez sur « valider » :

| $\leftarrow$ $\rightarrow$ $\circlearrowright$ $\textcircled{a}$ https://www.billetweb.fr/ | mots-parleurs-le-secret-de-peter-pan-paule-latorre&src=agenda |                                                                | □ ☆                             | չ⊨ | L E | >     |
|--------------------------------------------------------------------------------------------|---------------------------------------------------------------|----------------------------------------------------------------|---------------------------------|----|-----|-------|
| Tout public à partir de 7 ans, l<br>Bibliothèque - La Boissière                            | h10                                                           |                                                                |                                 |    |     | ^     |
|                                                                                            | Par                                                           | rtager cette page                                              | 爨 +                             |    |     |       |
| Q Billet<br>1 Panier 2 Coor                                                                | données 3 Récapitulatif 4 Confirmation                        | Or                                                             | nanisateur                      |    |     |       |
| Contenu de votre panier<br>gratuit                                                         | ×1                                                            | VALLEE DE L'HÉRAULT<br>COMMUNUL EN COMMUNUS<br>CO<br>de<br>Val | mmunauté<br>communes<br>llée de |    |     |       |
| Livraison                                                                                  |                                                               | l'He<br><u>ww</u>                                              | erault<br>w.motsparleu          |    |     |       |
| <ul> <li>billet électronique envoyé pa</li> <li>à imprimer ou à présenter s</li> </ul>     | ar e-mail<br>ur smartphone                                    | ENVOYER UN MESSA                                               | AGE<br>NTS                      |    |     |       |
| RETOUR                                                                                     | VALIDER                                                       | e n'ai pas reçu mon bill                                       | et )                            |    |     |       |
|                                                                                            | Billetweb   <u>Créer mon événement</u>                        |                                                                |                                 |    |     | ~     |
|                                                                                            |                                                               |                                                                |                                 |    |     | 15:49 |

Le billet est réservé et a été envoyé à l'adresse mail renseignée précédemment.

Cliquer sur « Terminer »

| Tout public à partir de 7 ans, 1h10<br>Bibliothèque - La Boissière                                                                               |                               |
|----------------------------------------------------------------------------------------------------|-------------------------------|
|                                                                                                    | Partager cette page           |
|                                                                                                    | 📕 🚽 in 🖾 🛇 🎇 🛨                |
| Q Billet perdu ?   Billetweb   ↓ ▼                                                                                                    | 0                             |
| 1 Panier 2 Coordonnées 3 Récapitulatif 4 Confirmation                                                                                            |                               |
|                                                                                                    | Organisateur                  |
| Votre commande a été validée                                                                                                    |                               |
| Votre billet a été envoyé à l'adresse suivante : e.obled@aliceadsl.fr<br>Si vous préférez télécharger immédiatement : cliquez ici 📥              | de communes<br>Vallée de      |
|                                                                                                    | l'Hérault                     |
| Message de l'organisateur à votre attention                                                                                                    | www.motsparlei                |
| Merci d'imprimer ce billet ou de le présenter sur votre smartphone à l'entrée de<br>l'événement. Une pièce d'identité pourra vous être demandée. | ENVOYER UN MESSAGE            |
|                                                                                                    | VOIR LES ÉVÉNEMENTS           |
| Ajouter à mon calendrier                                                                                                    |                               |
| TERMINER                                                                                                    |                               |
|                                                                                                    | Je n'ai pas reçu mon billet ► |
|                                                                                                    |                               |